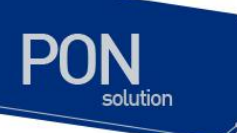

# C524W GE-PON ONT Baisc Configration Guide

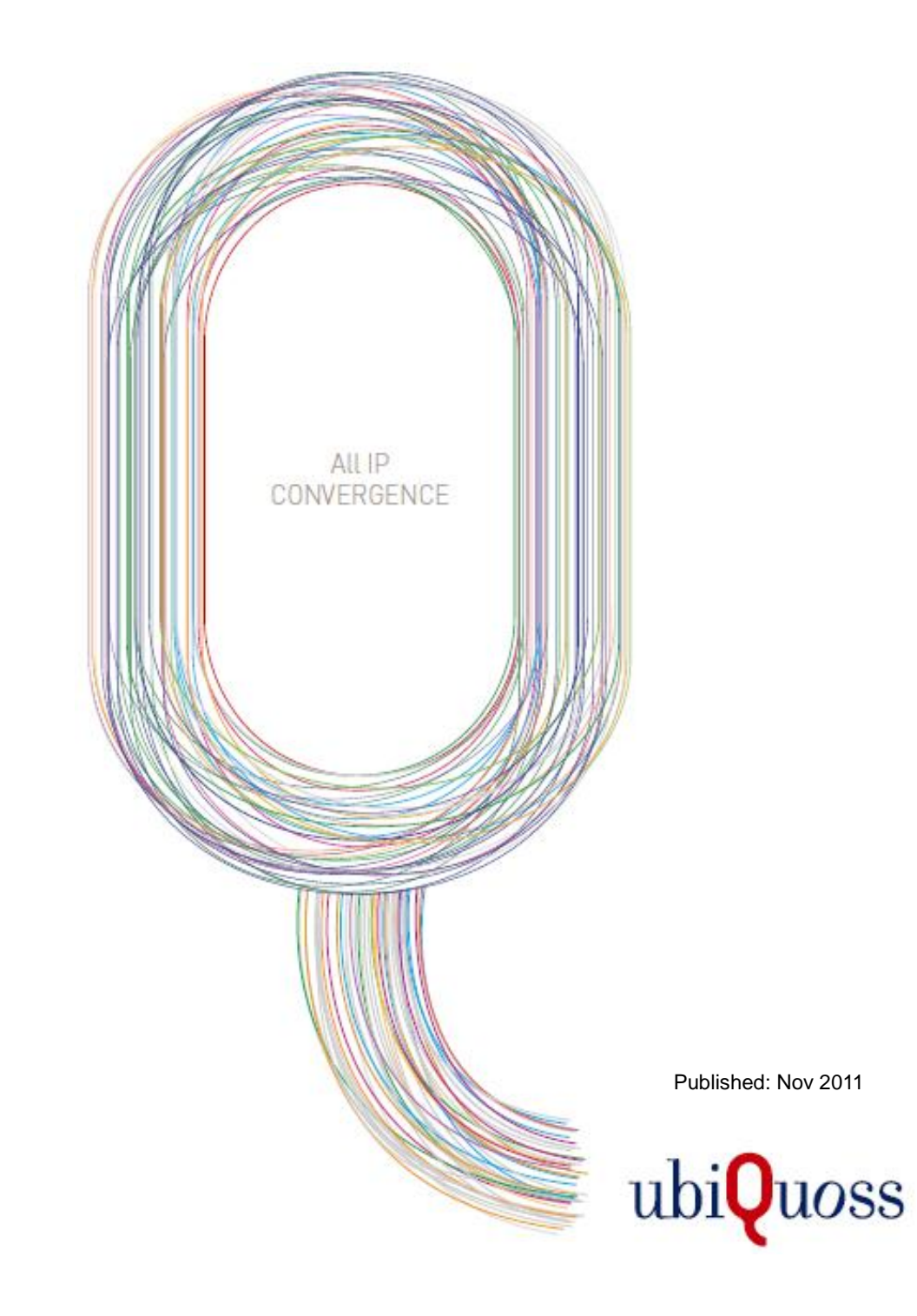

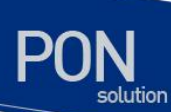

# 1. WEB 로그인

단말의 LAN 포트에 PC를 연결한 후, Internet Explorer를 사용하여 "http://192.168.1.1"로 접속한다. 단말은 기본적으로 아래와 같이 3개의 계정을 제공한다.

•Administrator Login: admin / admin

•Operator Login: support/support

•User Login: user / user

Internet Explorer를 통하여 단말에 접속하면 기본적인 단말의 정보가 display된다.

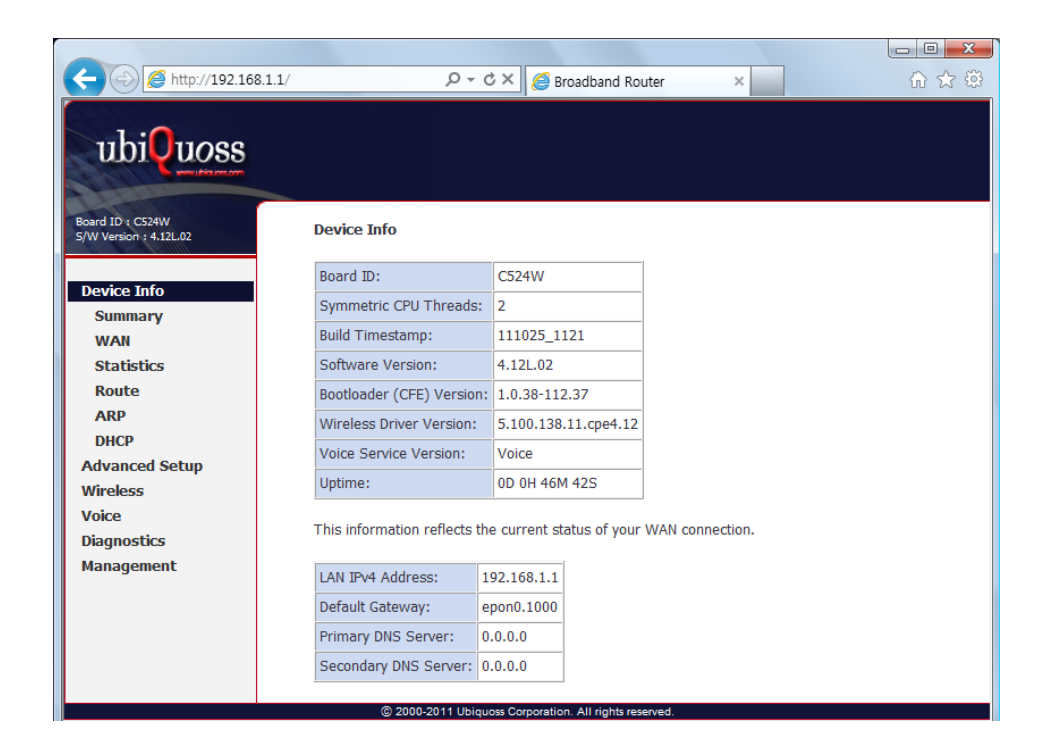

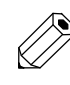

Note

웹 접속이 안되면, 단말 후면에 위치한 RESET 버튼을 누른 후, 약 1~2 분 이후 다시 시도한다.

www.ubigunss.com

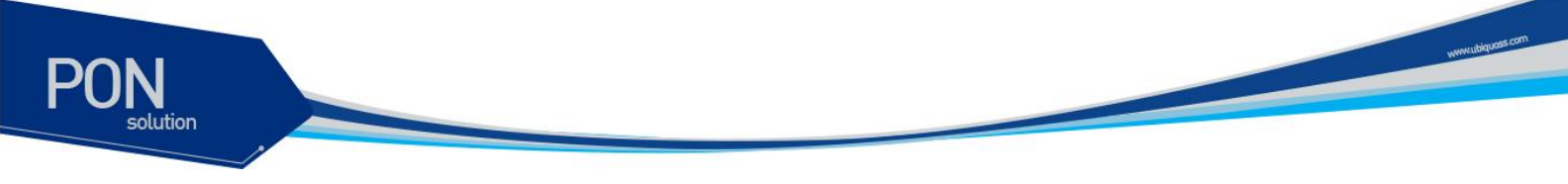

# 2. Device Info

접속된 WEB UI의 Device Info에서는 단말의 기본적인 정보들을 Display한다. 조회할 수 있는 정보는 아래와 같다.

#### •WAN 상태 및 IP 정보

| ← → € http://192.168.1.1/                  |            | , م             | - ¢×      | <i> B</i> roadba  | and Router    |          | ×        |            | ĥ            | ■ × > ☆ 袋 |
|--------------------------------------------|------------|-----------------|-----------|-------------------|---------------|----------|----------|------------|--------------|-----------|
| ubiQuoss                                   |            |                 |           |                   |               |          |          |            |              |           |
| Board 1D : C524W<br>S/W Version : 4.12L.02 |            |                 |           | w                 | AN Info       |          |          |            |              | <b>^</b>  |
| Device Infe                                | Interface  | Description     | Туре      | VlanMuxId         | Igmp          | NAT      | Firewall | Status     | IPv4 Address |           |
| Summary                                    | epon0.30   | ipoe_epon0.30   | IPoE      | 30                | Disabled      | Disabled | Disabled | Connecting | 0.0.0.0      | E         |
| WAN                                        | epon0.0    | br_epon0        | Bridge    | Disabled          | Disabled      | Disabled | Disabled | Connected  | 0.0.0.0      |           |
| Statistics                                 | epon0.1000 | ipoe_epon0.1000 | IPoE      | 1000              | Disabled      | Disabled | Disabled | Connected  | 200.1.1.80   |           |
| Route                                      | 1          | 1               | 1         | 1                 | 1             | 1        | 1        |            | 1            |           |
|                                            |            | © 2000-2011 Ub  | iquoss Co | rporation. All ri | ghts reserved | ł.       |          |            |              |           |

<sup>•</sup>WAN / LAN / WLAN 에 대한 Statistics 정보

|                  |            |           |       |       |                  |              |         |        |           |   |  |      | <u> </u> |
|------------------|------------|-----------|-------|-------|------------------|--------------|---------|--------|-----------|---|--|------|----------|
|                  |            |           |       |       | ρ <del>-</del> d | ) × 🧉        | Broadb  | and    | Router    | × |  | ଳି ସ | 3        |
| ubiouces         |            |           |       |       |                  |              |         |        |           |   |  |      |          |
|                  |            |           |       |       |                  |              |         |        |           |   |  |      |          |
| Board ID + C524W | Statistics | 5 LAN     |       |       |                  |              |         |        |           |   |  |      |          |
|                  | Interface  |           | Recei | ved   |                  | Т            | ansm    | itted  |           |   |  |      |          |
| Device Info      | Interrace  | Bytes     | Pkts  | Errs  | Drops            | Bytes        | Pkts    | Errs   | Drops     |   |  |      |          |
| Summary          | eth0       | 0         | 0     | 0     | 0                | 0            | 0       | 0      | 0         |   |  |      |          |
| Statistics       | eth1       | 0         | 0     | 0     | 0                | 0            | 0       | 0      | 0         |   |  |      |          |
| LAN              | eth2       | 0         | 0     | 0     | 0                | 0            | 0       | 0      | 0         |   |  |      |          |
| WAN Service      | eth3       | 0         | 0     | 0     | 0                | 0            | 0       | 0      | 0         |   |  |      |          |
| Route            | wl0        | 373740    | 2869  | 0     | 0                | 2563420      | 7223    | 0      | 0         |   |  |      |          |
| ARP              | wl0.1      | 0         | 0     | 0     | 0                | 0            | 0       | 0      | 0         |   |  |      |          |
| DHCP             | wl0.2      | 0         | 0     | 0     | 0                | 0            | 0       | 0      | 0         |   |  |      |          |
| Advanced Setup   | wl0.3      | 0         | 0     | 0     | 0                | 0            | 0       | 0      | 0         |   |  |      |          |
| Wireless         |            |           |       |       |                  | -            |         |        |           |   |  |      |          |
| Voice            |            |           |       |       |                  |              |         |        |           |   |  |      |          |
| Diagnostics      | Reset      | Statistic | S     |       |                  |              |         |        |           |   |  |      |          |
| Management       |            |           | © 200 | 0-201 | 1 Ubique         | ss Corporati | on. All | rights | reserved. |   |  |      |          |

### •Route 정보

| C 6 http://192.168.1.1/                    | _                               |                               | 0 - C X                               | C Dee            | a dhan d   | Dautar V        |            |
|--------------------------------------------|---------------------------------|-------------------------------|---------------------------------------|------------------|------------|-----------------|------------|
| C 100.1.1/                                 |                                 |                               | 2.0x                                  | C BIC            | Jaubanu    | Router          |            |
| ubiQuoss                                   |                                 |                               |                                       |                  |            |                 |            |
| Board ID : C524W<br>S/W Version : 4.12L.02 | Device Info                     | Route                         |                                       |                  |            |                 |            |
| Device Info<br>Summary                     | Flags: U - up,<br>D - dynamic ( | ! - reject, G<br>redirect), M | - gateway, H - ł<br>- modified (redir | nost, R<br>ect). | reinst     | ate             |            |
| WAN                                        | Destination                     | Gateway                       | Subnet Mask                           | Flag             | Metric     | Service         | Interface  |
| Statistics                                 | 200.1.1.0                       | 0.0.0.0                       | 255.255.255.0                         | U                | 0          | ipoe_epon0.1000 | epon0.1000 |
| ARP                                        | 200.1.1.0                       | 200.1.1.90                    | 255.255.255.0                         | UG               | 1          | ipoe_epon0.1000 | epon0.1000 |
| DHCP                                       | 192.168.1.0                     | 0.0.0.0                       | 255.255.255.0                         | U                | 0          |                 | br0        |
| Advanced Setup                             | 0.0.0.0                         | 200.1.1.90                    | 0.0.0.0                               | UG               | 0          | ipoe_epon0.1000 | epon0.1000 |
| Wireless<br>Voice                          |                                 |                               |                                       |                  |            |                 |            |
|                                            |                                 | © 2000-:                      | 2011 Ubiquoss Corp                    | oration          | All rights | reserved.       |            |

#### ARP 정보

| ← ← //192.168.1.1/ |             |          | × 5 + Q            | Broadband Router ×        | - • ★ ® |
|--------------------|-------------|----------|--------------------|---------------------------|---------|
| ubiQuoss           |             |          |                    |                           |         |
|                    | Douico Info | APP      |                    |                           |         |
|                    | IP address  | Flags    | HW Address         | Device                    |         |
| Summary            | 192.168.1.2 | Complete | 00:22:43:53:92:6b  | br0                       |         |
| WAN<br>Statistics  |             |          |                    |                           |         |
| Route<br>ARP       |             |          |                    |                           |         |
|                    |             |          | 2000-2011 Ubiquoss | Inc. All rights reserved. |         |

### •LAN / WLAN으로 할당된 DHCP 정보

| A ttp://192.168.1.1/ |             | م                 | ) - C X 🧉          | Broadband Router ×              | - □ × |
|----------------------|-------------|-------------------|--------------------|---------------------------------|-------|
| ubiQuoss             |             |                   |                    |                                 |       |
|                      | Device Info | DHCP Leases       |                    |                                 |       |
| Douriso Info         | Hostname    | MAC Address       | IP Address         | Expires In                      |       |
| Summary              | N0901006-PC | 00:22:43:53:92:6b | 192.168.1.2        | 23 hours, 42 minutes, 1 seconds |       |
| WAN                  |             |                   |                    |                                 |       |
| Statistics           |             |                   |                    |                                 |       |
| Route                |             |                   |                    |                                 |       |
|                      |             |                   |                    |                                 |       |
|                      |             | 2000-20           | 11 Ubiquoss Inc. / | All rights reserved.            |       |
|                      |             |                   | ,                  |                                 |       |

### 3. Advanced Setup / WAN Service

Advanced Setup에서 제공 되는 WAN Service에서는 지정된 WAN Physical Port를 기반으로 다양한 WAN Service를 위한 Interface를 생성할 수 있습니다.

현재 Beam Telecom 에서는 epon0.30 WAN Interface 를 TR069 ACS 서버와 통신을 위하여 Default로 생성하도록 되어 있고, epon0.0은 default bridge mode 동작을 위하여 Default 생성되어 있습니다.

Type 에서 IPoE는 L3 인터페이스를 나타내며, Bridge는 L2 인터페이스를 나타냅니다. WAN Service Menu 에서는 L3 WAN 인터페이스에 대한 Edit 만 가능하며, Wan 인터페이스에 대한 추가/삭제 및 Vlan, Priority 설정은 Vlan Config 메뉴에서 가능 합니다.

| 🏉 Broadband Router - Windo                       | ws Internet Explorer |            |           |               |           |                  |                    |            |            |             |        |        |          |          |              |          | x  |
|--------------------------------------------------|----------------------|------------|-----------|---------------|-----------|------------------|--------------------|------------|------------|-------------|--------|--------|----------|----------|--------------|----------|----|
| 🕒 🗢 🖉 http://192.1                               | 168.1.1/main.html    |            |           |               |           |                  |                    |            |            |             | - 4    | , × (  | P Bing   |          |              | م        | •  |
| 🖕 즐겨찾기 🛛 😢 🔹 🏉 Br                                | roadband Router 🛛 🗙  | 🟉 Dump MDM |           |               |           |                  |                    |            |            | 6           | • 🔊    | - 🗆 🤅  | 👼 👻 페이지( | P)  안전(S | ▼ 도구((       | 0) • 🔞 • | 30 |
| × 찿기: Inform                                     |                      | 이전 다음   (  | 🥖 옵션 🔻    |               |           |                  |                    |            |            |             |        |        |          |          |              |          |    |
| 1.0                                              |                      |            |           |               |           |                  |                    |            |            |             |        |        |          |          |              |          |    |
| ubiQuoss                                         |                      |            |           |               |           |                  |                    |            |            |             |        |        |          |          |              |          |    |
|                                                  | <u> </u>             |            |           |               |           |                  |                    |            |            |             |        |        |          |          |              |          |    |
| Board ID : C524W<br>S/W Version : 4.12L-02#BT102 |                      |            |           |               | Wid       | le Area Net      | work (WAI          | I) Service | e Setup    |             |        |        |          |          |              |          |    |
|                                                  |                      |            |           | Choose Add, I | Remove    | or Edit to co    | nfigure a WA       | AN service | over a sel | lected inte | rface. |        |          |          |              |          |    |
| Device Info                                      |                      |            |           |               |           |                  |                    |            |            |             |        |        |          |          |              |          |    |
| Advanced Setup                                   |                      |            | Interface | Description   | Туре      | Vlan8021p        | VlanMuxId          | Igmp       | NAT        | Firewall    | Remove | Edit   |          |          |              |          |    |
| WAN Service                                      |                      |            | epon0.30  | ince epon0.30 | IPoE      | 0                | 30                 | Disabled   | Disabled   | Disabled    |        | Edit   |          |          |              |          |    |
| LAN                                              |                      |            |           |               |           | -                |                    |            |            |             |        |        | -        |          |              |          |    |
| NAT                                              |                      |            | epon0.0   | br_epon0      | Bridge    | N/A              | N/A                | Disabled   | Disabled   | Disabled    |        | Edit   |          |          |              |          |    |
| Security                                         |                      |            |           |               |           |                  |                    |            |            |             |        |        | _        |          |              |          |    |
| Parental Control                                 |                      |            |           |               |           |                  |                    |            |            |             |        |        |          |          |              |          |    |
| Quality of Service                               |                      |            |           |               |           |                  |                    |            |            |             |        |        |          |          |              |          |    |
| Routing                                          |                      |            |           |               |           |                  |                    |            |            |             |        |        |          |          |              |          |    |
| DNS                                              |                      |            |           |               |           |                  |                    |            |            |             |        |        |          |          |              |          |    |
| DNS Proxy                                        |                      |            |           |               |           |                  |                    |            |            |             |        |        |          |          |              |          |    |
| Interface Grouping                               |                      |            |           |               |           |                  |                    |            |            |             |        |        |          |          |              |          |    |
| Certificate                                      |                      |            |           |               |           |                  |                    |            |            |             |        |        |          |          |              |          |    |
| Power Management                                 |                      |            |           |               |           |                  |                    |            |            |             |        |        |          |          |              |          |    |
| Multicast                                        |                      |            |           |               |           |                  |                    |            |            |             |        |        |          |          |              |          |    |
| Vlan Config                                      |                      |            |           |               |           |                  |                    |            |            |             |        |        |          |          |              |          |    |
| Wireless                                         |                      |            |           |               |           |                  |                    |            |            |             |        |        |          |          |              |          |    |
| Voice                                            |                      |            |           |               |           |                  |                    |            |            |             |        |        |          |          |              |          |    |
| Diagnostics                                      |                      |            |           |               |           |                  |                    |            |            |             |        |        |          |          |              |          |    |
|                                                  |                      |            |           | © 2000-20     | 11 Ubique | oss Corporation. | . All rights reser | ved.       |            |             |        |        |          |          |              |          |    |
|                                                  |                      |            |           |               | _         |                  |                    |            |            | 6 6         | 2버넷 보3 | 외모드: 히 | 14       |          | 9 <u>6</u> ▼ | 100% -   | 1  |

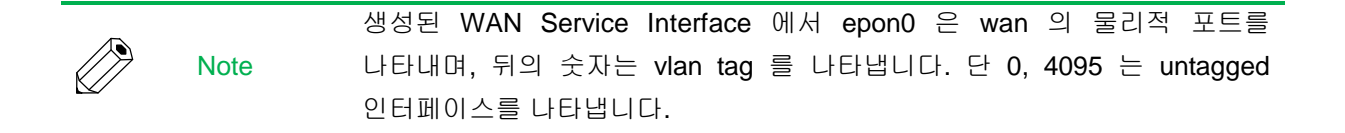

"Edit" 버튼을 누르면, WAN Service Interface에 대한 IP를 설정할 수 있습니다. 설정하는 WAN Service Interface의 Physical Interface와 연결된 WAN 네트워크의 DHCP 서버로부터 자동으로 IP를 할당 받도록 하려면, "Obtain an IP address automatically"를 지정하고 계속 진행하세요. www.ubiquoss

WAN Service Interface에 Static하게 IP Address를 설정하려면, "Use the following Static IP address"를 선택하고 Static IP Address, Subnet Mask 및 Gateway IP Address를 설정하세요.

| 🟉 Broadband Router - Windo                                                      | ws Internet Explorer                                                                                                    |                                                                                      |                                                                                                    |                          |                       |
|---------------------------------------------------------------------------------|----------------------------------------------------------------------------------------------------|--------------------------------------------------------------------------------------|----------------------------------------------------------------------------------------------------|--------------------------|-----------------------|
| 🕒 🗢 🖉 http://192.1                                                              | .68.1.1/main.html                                                                                                    |                                                                                      |                                                                                                    | - 47 🗙 👂 Bing            | ب م                   |
| 🚖 즐겨찾기 🛛 😣 🔹 🏉 Bi                                                               | roadband Router 🛛 🗶 💋 Dump                                                                                                    | MDM                                                                                  |                                                                                                    | 🏠 🕶 🔝 🐨 🖃 🖶 💌 페이지(P) 🕶 연 | !전(S) ▼ 도구(O) ▼ 🔞 ▼ 🦈 |
| × 찾기: inform                                                                    | 0                                                                                                    | 전 다음 📝 옵                                                                             | ⊴ ▼                                                                                                    |                          |                       |
| ubiQuoss                                                                        |                                                                                                    |                                                                                      |                                                                                                    |                          |                       |
| Board ID : C524W                                                                | WAN IP Settings                                                                                                    |                                                                                      |                                                                                                    |                          | Â                     |
| Device Info<br>Advanced Setup<br>WAN Service<br>LAN<br>NAT<br>Security          | Enter information provided<br>Notice: If "Obtain an IP ad<br>If "Use the following Static<br>Obtain an IP address<br>Option 60 Vendor ID:<br>Option 61 IAID: | l to you by your ISP<br>dress automatically"<br>IP address" is chos<br>automatically | o configure the WAN IP settings.<br>Is chosen, DHCP will be enabled for PVC in IPoE mode.<br>In, enter the WAN IP address, subnet mask and interface gateway.                                                                                                    |                          | E                     |
| Parental Control                                                                | Option 61 DUID:                                                                                                    |                                                                                      | (hexadecimal digit)                                                                                                    |                          |                       |
| Quality of Service                                                              | Option 125:                                                                                                    | Oisable                                                                              | Enable     Enable     Ena |                          |                       |
| DNS                                                                             | Use the following Sta<br>WAN IP Address:                                                                                                    | tic IP address:                                                                      |                                                                                                    |                          |                       |
| DNS Proxy<br>Interface Grouping<br>Certificate<br>Power Management<br>Multicast | WAN Subnet Mask:<br>WAN gateway IP Address:                                                                                                    |                                                                                      |                                                                                                    |                          |                       |
| Vlan Config                                                                     |                                                                                                    |                                                                                      |                                                                                                    |                          |                       |
| Wireless                                                                        |                                                                                                    |                                                                                      |                                                                                                    |                          |                       |
| Voice                                                                           |                                                                                                    |                                                                                      |                                                                                                    |                          |                       |
| Diagnostics                                                                     |                                                                                                    |                                                                                      | D 2000 2014 Uking an Companying All John second                                                                                                    |                          | Ŧ                     |
| 완료                                                                              |                                                                                                    |                                                                                      | 2000-2011 Ubiquess Corporation. All rights reserved.                                                                                                    | 😜 인터넷   보호 모드: 해제        | 4 + € 100% +          |

"Next"를 버튼을 누르면, WAN Service Interface에 대한 NAT 기능과 Multicast 기능을 Enable할 수 있습니다.

| broadbarid Nodder - Willdow.                     | s interier Capitre                                                                                     |                                                 |                 |
|--------------------------------------------------|----------------------------------------------------------------------------------------------------|-------------------------------------------------|-----------------|
| 🕒 🔾 🔻 👔 http://192.16                            | 8.1.1/main.html                                                                                        | <ul> <li></li></ul>                             | • م             |
| 🔆 즐겨찾기 🛛 😸 🔹 🏉 Broa                              | adband Router 🛛 🗶 Dump MDM                                                                             | 🏠 🔻 🔂 👻 🖃 🖶 👻 페이지(P) ♥ 안?                       | 전(S)▼ 도구(O)▼ 🔞▼ |
| × 찾기: inform                                     | 이전 다음 📝 옵션 🕶                                                                                           |                                                 |                 |
| <ul> <li>× 與小 Inform</li> </ul>                  | NG 48 [V 82 1]                                                                                         |                                                 |                 |
|                                                  |                                                                                                    |                                                 |                 |
| 11hi 110ss                                       |                                                                                                    |                                                 |                 |
|                                                  |                                                                                                    |                                                 |                 |
| 1 to a loss                                      |                                                                                                    |                                                 |                 |
| Board ID 1 CS24W<br>S/W Version 1 4.12L.02#BT102 | Network Address Translation Settings                                                                   |                                                 |                 |
|                                                  | Network Address Translation (NAT) allows you to share one Wide Area Network (WAN) IP address for multi | nle computers on your Local Area Network (LAN). |                 |
| Device Info                                      |                                                                                                    |                                                 |                 |
| Advanced Setup                                   | Enable NAT                                                                                             |                                                 |                 |
| WAN Service                                      |                                                                                                    |                                                 |                 |
| LAN                                              |                                                                                                    |                                                 |                 |
| NAT                                              |                                                                                                    |                                                 |                 |
| Security                                         | Enable Firewall                                                                                        |                                                 |                 |
| Parental Control                                 |                                                                                                    |                                                 |                 |
| Quality of Service                               |                                                                                                    |                                                 |                 |
| Routing                                          | JGMP MURCLASC                                                                                          |                                                 |                 |
| DNS                                              | Enable ICMP Multicact                                                                                  |                                                 |                 |
| DNS Proxy                                        |                                                                                                    |                                                 |                 |
| Interface Grouping                               | No Multicast VLAN Filter                                                                               |                                                 |                 |
| Certificate                                      |                                                                                                    |                                                 |                 |
| Power Management                                 |                                                                                                    |                                                 |                 |
| Multicast                                        |                                                                                                    |                                                 |                 |
| Vlan Config                                      | Back Next                                                                                              |                                                 |                 |
| Wireless                                         |                                                                                                    |                                                 |                 |
| Voice                                            |                                                                                                    |                                                 |                 |
| Diagnostics                                      |                                                                                                    |                                                 |                 |
|                                                  | ② 2000-2011 Ubiquoss Corporation. All rights reserved.                                                 |                                                 |                 |
| 산료                                               |                                                                                                    | 😜 인터넷   보호 모드: 해제                               | 🖓 🕶 🔍 100% 📼    |

위의 과정을 마치면 아래의 화면과 같이 최종적으로 적용될 WAN Service에 대한 정보가 Display됩니다.

| 🕖 Broadband Router - Windows In                  | ternet Explorer       |                              |                                 |                                      |      |             |              | -                 |                 |
|--------------------------------------------------|-----------------------|------------------------------|---------------------------------|--------------------------------------|------|-------------|--------------|-------------------|-----------------|
| 🕒 🗢 🖉 http://192.168.1                           | 1/main.html           |                              |                                 |                                      |      | • 4 ×       | ₽ Bing       |                   | <del>،</del> م  |
| 🖕 즐겨찾기 🛛 💀 🏉 Broadb                              | and Router 🛛 🗶 🌈      | Dump MDM                     |                                 |                                      | 4    | • 🔊 • 🖃     | 🖶 👻 페이지(P) 🕶 | 안전(S) ▼ 도구(O) ▼ ( | 0• <sup>»</sup> |
| × 찾기: inform                                     |                       | 이전 다음 📝 읍(                   | 1 •                             |                                      | ,    |             |              |                   |                 |
| ubiQuoss                                         |                       |                              |                                 |                                      |      |             |              |                   |                 |
| Board ID : C524W<br>S/W Version : 4.12L.02#BT102 | WAN Setup - Sum       | imary                        |                                 |                                      |      |             |              |                   |                 |
| Device Info                                      | Make sure that the s  | settings below match the se  | attings provided by your ISP.   |                                      |      |             |              |                   |                 |
| Advanced Setup                                   | Connection Type:      | IPoE                         |                                 |                                      |      |             |              |                   |                 |
| WAN Service                                      | NAT:                  | Disabled                     |                                 |                                      |      |             |              |                   |                 |
| LAN                                              | Full Cone NAT:        | Disabled                     |                                 |                                      |      |             |              |                   |                 |
| NAT                                              | Firewall:             | Disabled                     |                                 |                                      |      |             |              |                   |                 |
| Parental Control                                 | IGMP Multicast:       | Disabled                     |                                 |                                      |      |             |              |                   |                 |
| Quality of Service                               | Quality Of Service:   | Disabled                     |                                 |                                      |      |             |              |                   |                 |
| Routing                                          |                       |                              |                                 |                                      |      |             |              |                   |                 |
| DNS                                              | Click "Apply/Save" to | to have this interface to be | effective. Click "Back" to make | any modifications.                   |      |             |              |                   |                 |
| DNS Proxy                                        |                       |                              |                                 | Back Apply/Save                      |      |             |              |                   |                 |
| Interface Grouping                               |                       |                              |                                 |                                      |      |             |              |                   |                 |
| Certificate                                      |                       |                              |                                 |                                      |      |             |              |                   |                 |
| Power Management<br>Multicast                    |                       |                              |                                 |                                      |      |             |              |                   |                 |
| Vlan Config                                      |                       |                              |                                 |                                      |      |             |              |                   |                 |
| Wireless                                         |                       |                              |                                 |                                      |      |             |              |                   |                 |
| Voice                                            |                       |                              |                                 |                                      |      |             |              |                   |                 |
| Diagnostics                                      |                       |                              |                                 | A                                    |      |             |              |                   |                 |
| 완료                                               |                       |                              | © 2000-2011 Ubique              | is Corporation. All rights reserved. | 😜 ọi | 레넷   보호 모드: | 하제           |                   |                 |

Apply/Save" 버튼을 누르면, 설정된 WAN Service Interface의 정보가 List되며, WAN Service Interface에 대한 설정이 완료 됩니다.

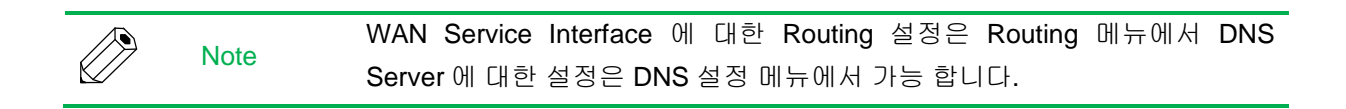

# 4. Advanced Setup / Vlan Config

Advanced Setup에서 제공되는 Vlan Config 는 Beam Telecom 의 TR069 parameter와 연동하여 설정 됩니다.

| 6 Broadband Router - Windo                    | ws Internet Explorer                                 |           |          |                   |                  |          |                     |          |             |      |       |      |            |         |         | 0     | 3  |
|-----------------------------------------------|------------------------------------------------------|-----------|----------|-------------------|------------------|----------|---------------------|----------|-------------|------|-------|------|------------|---------|---------|-------|----|
| 🕒 🗢 🖻 http://192.1                            | .68.1.1/main.html                                    |           |          |                   |                  |          |                     |          |             | -    | 47 X  | ρ    | Bing       |         |         | م     | •  |
| 🚖 즐겨찾기 🛛 😪 🔹 🏀 Br                             | roadband Router 🛛 🗶 Dump MDM                         |           |          |                   |                  |          |                     |          | à           | • 🔊  | × 🗆   | -    | ▼ 페이지(P) ▼ | 안전(S) ▼ | 도구(0) - | • 🔞 • | 33 |
| × 찾기: inform                                  | 이전 다음 📝 옵션 🗸                                         |           |          |                   |                  |          |                     |          |             |      |       |      |            |         |         |       |    |
| ubiQuoss                                      |                                                      |           |          |                   |                  |          |                     |          |             |      |       |      |            |         |         |       | ^  |
| S/W Version : 4.12L.02#BT102                  | Vlan Configuration                                   |           |          |                   |                  |          |                     |          |             |      |       |      |            |         |         |       |    |
| Device Info<br>Advanced Setup<br>WAII Service | Enter Vlan configuration fields if you want modify o | lefault v | alues sh | own below.        | /LAN Global      | Enable   | e Enabled 🔹         |          |             |      |       |      |            |         |         |       |    |
| lan<br>Nat                                    |                                                      | Index     | Enable   | Interface<br>Name | LAN/WAN          | Tag      | Vlan ID(1-<br>4094) | Priority | Devide      | Mode |       |      |            |         |         |       |    |
| Security                                      |                                                      | 1         | V        | epon0             | WAN              | 1        | 30                  | 0 -      | Route       |      |       |      |            |         |         |       | =  |
| Parental Control                              |                                                      | 2         |          | eth0              | LAN              |          | 101                 | 0 -      | Bridg       | е •  |       |      |            |         |         |       |    |
| Routing                                       |                                                      | -         | -        | oth1              | LAN              |          | 102                 |          | Brida       |      |       |      |            |         |         |       |    |
| DNS                                           |                                                      | 5         |          | euit              | Unin             | -        | 102                 |          | Dridg       | • •  |       |      |            |         |         |       |    |
| DNS Proxy                                     |                                                      | 4         |          | eth2              | LAN              |          | 103                 | 0 -      | Bridg       | 8 4  |       |      |            |         |         |       |    |
| Interface Grouping<br>Certificate             |                                                      | 5         |          | eth3              | LAN              |          | 104                 | 0 •      | Bridg       | e •  |       |      |            |         |         |       |    |
| Power Management                              |                                                      | 6         |          | voip              | LAN              |          | 105                 | 0 -      | Route       | • •  |       |      |            |         |         |       |    |
| Multicast                                     |                                                      | 8         | -        | wp0               | LAN              |          | 107                 | 1.       | Brida       | e •  |       |      |            |         |         |       | -  |
| Vlan Config                                   |                                                      | 0         |          | wpo               | LAW              | -        | 107                 |          | Diricia     | ••   |       |      |            |         |         |       |    |
| Wireless                                      |                                                      | 9         |          | wp1               | LAN              |          | 108                 |          | Bridg       | 8 7  |       |      |            |         |         |       |    |
| Diagnostics                                   |                                                      | 10        |          | wp2               | LAN              |          | 109                 | 0 -      | Bridg       | e =  |       |      |            |         |         |       | -  |
|                                               |                                                      |           | © 2000-2 | 011 Ubiquoss Corp | oration. All rig | hts rese | rved.               |          |             |      |       |      |            | 0       |         |       |    |
| 완료                                            |                                                      |           | -        |                   |                  | _        |                     |          | <b>ତ</b> ମା | = 녯  | 보호 모드 | 드 해제 |            | 4       | - 🔍 10  | 0% •  |    |

Vlan Global Enable 되어 있어야 Vlan Config 설정이 가능합니다. Epon0는 Default로 Vlan 30 tagged 로 설정되어 있으며, L3 인터페이스로만 동작합니다.

Epon0를 제외한 LAN type 포트에서 Enable Column 은 WAN 인터페이스 방향(upstream)으로의 vlan tagged 설정이 됨을 의미합니다. Tag Column은 LAN 인터페이스 방향(downstream)으로의 vlan tagged 설정을 의미합니다.

Device Mode는 해당 인터페이스를 Bridge 모드 또는 Route 모드로 설정합니다.

Vlan Config는 WAN Service Interface 생성과 삭제, WAN 인터페이스와 LAN 인터페이스간의 Interface Grouping 기능을 동시에 수행합니다. 그래서 새로운 Vlan을 설정하면, WAN service 메뉴와 Interface Grouping 메뉴에서 설정을 확인할 수 있습니다.

www.ubiquoss

| Ø Broadband Router - Windows Internet Explorer |       |           |                    |                 |          |                     |          |              |             | ×              |
|------------------------------------------------|-------|-----------|--------------------|-----------------|----------|---------------------|----------|--------------|-------------|----------------|
| 🕞 🕞 🔻 🙋 http://192.168.1.1/main.html           |       |           |                    |                 |          | - + × 🔎             | Bing     |              |             | <del>ب</del> م |
| 🚖 즐겨찾기 🛛 🖶 ▾ 🏉 Broadband Router 🛛 🗴            | 6 Di  | Imp MD    | M                  |                 | - 1      | 🔊 - 🗆 🖶             | ▼ 페이     | 지(P) ▼ 안전(S) | ▼ 도구(0) ▼ 🔞 | • »            |
| × 찾기: inform                                   |       | 이전        | 다음 📝 옵션            | 1 -             |          |                     |          |              |             |                |
| ubiQuoss<br>Bard ID : CS4W                     |       |           |                    |                 |          |                     |          |              |             | ~              |
| S/W Version : 4.12L.02#BT102                   | Index | Enable    | Interface<br>Name  | LAN/WAN         | тад      | Vlan ID(1-<br>4094) | Priority | Devide Mode  |             |                |
| Device Info                                    | 1     | <b>V</b>  | epon0              | WAN             |          | 30                  | 0 -      | Route -      |             |                |
| Advanced Setup                                 | 2     |           | eth0               | LAN             |          | 101                 | 0 -      | Bridge 🗸     |             |                |
| WAN Service                                    | 2     |           | - 41- 1            |                 | -        | 102                 |          | Pridae       |             |                |
| NAT                                            | 3     |           | ethi               | LAN             |          | 102                 |          | Dridge 🕈     |             |                |
| Security                                       | 4     |           | eth2               | LAN             |          | 103                 | 0 🗸      | Bridge 👻     |             |                |
| Parental Control                               | 5     |           | eth3               | LAN             |          | 104                 | 0 -      | Bridge 👻     |             |                |
| Quality of Service                             | 6     |           | voin               | LAN             |          | 105                 |          | Poute -      |             |                |
| Routing                                        | •     | _         | VOID               | LAIN            | _        | 105                 |          | TIOCIE +     |             | -              |
| DNS<br>DNS Brown                               | 8     |           | wp0                | LAN             |          | 107                 | 0 -      | Bridge 👻     |             | =              |
| Interface Grouping                             | 9     |           | wp1                | LAN             |          | 108                 | 0 -      | Bridge 👻     |             |                |
| Certificate                                    | 10    |           | wp2                | LAN             |          | 109                 |          | Bridge v     |             |                |
| Power Management                               |       |           | wpz                |                 | _        |                     |          |              |             |                |
| Multicast                                      | 11    |           | wp3                | LAN             |          | 110                 | 0 -      | Bridge -     |             |                |
| Vlan Config                                    |       |           |                    |                 |          |                     |          |              |             |                |
| Wireless                                       |       |           |                    | Apply           | Refr     | esh                 |          |              |             |                |
| voice                                          | (     | c) 2000-2 | 011 Ubiquoss Corpo | ration. All rio | nts rese | rved.               |          |              |             |                |
|                                                |       |           |                    | <u></u>         | 인터넷      | 보호 모드: 해제           | 1        | 4            | 🗿 👻 🔍 100%  | •              |

| 🏉 Broadband Router - Windows Internet Ex | plorer    |               |            |                |                   |                    |            |             |         |                |                   |
|------------------------------------------|-----------|---------------|------------|----------------|-------------------|--------------------|------------|-------------|---------|----------------|-------------------|
| 💽 🗢 🗢 http://192.168.1.1/main.           | html      |               |            |                |                   | • + <sub>2</sub> × | 👂 Bing     |             |         |                | + م               |
| 👷 즐겨찾기 🛛 🙁 👻 🌈 Broadband Rou             | ter ×     | C Dump MDM    |            |                | 🗄 🗝 (             | a - 🖃              | 🖶 🕶 I      | 테이지(P) ▼    | 안전(S) - | 도구(0)          | • @• <sup>»</sup> |
| × 찾기: inform                             |           | 이전            | 18   🔽     | ፻ 옵션 ▼         | 3                 |                    |            |             |         |                |                   |
|                                          |           | 12            |            |                |                   |                    |            |             |         |                |                   |
| 1:0                                      |           |               |            |                |                   |                    |            |             |         |                |                   |
| ubiQuoss                                 |           |               |            |                |                   |                    |            |             |         |                |                   |
| Contract Land Long Long                  |           |               |            |                |                   |                    |            |             |         |                |                   |
| Board ID : C524W                         |           |               | Mid        |                |                   | ) Comrico          | Cotun      |             |         |                |                   |
| S/W Version : 4.12L.02#BT102             |           |               | VVICE      | Area neu       | VOIR (WAN         | ) Service          | secup      |             |         |                |                   |
|                                          |           | Choose Add, R | emove o    | or Edit to cor | figure a WA       | N service          | over a sel | ected inter | face.   |                |                   |
| Device Info                              |           |               |            | 1.4 0.004      |                   | -                  |            |             | -       | an lu          |                   |
| WAN Service                              | Interface | Description   | Туре       | Vian8021p      | VianMuxid         | Igmp               | NAT        | Firewall    | Remove  | Edit           |                   |
| LAN                                      | epon0.30  | ipoe_epon0.30 | IPoE       | 0              | 30                | Disabled           | Disabled   | Disabled    |         | Edit           |                   |
| NAT                                      | enon0_0   | br.enon0      | Bridge     | N/A            | N/A               | Disabled           | Disabled   | Disabled    |         | Edit           |                   |
| Security                                 | cponoro   | bi_opono      | bridge     |                |                   | Dibabica           | bibabiea   | bibabica    |         |                |                   |
| Parental Control                         | epon0.104 | br_eth104     | Bridge     | 0              | 104               | Disabled           | Disabled   | Disabled    |         | Edit           |                   |
| Quality of Service                       | 1         |               |            |                |                   | 1                  |            |             |         |                |                   |
| Routing                                  |           |               |            |                |                   |                    |            |             |         |                |                   |
| DNS<br>DNS Drovy                         |           |               |            |                |                   |                    |            |             |         |                |                   |
| Interface Grouping                       |           |               |            |                |                   |                    |            |             |         |                |                   |
| Certificate                              |           |               |            |                |                   |                    |            |             |         |                |                   |
| Power Management                         |           |               |            |                |                   |                    |            |             |         |                |                   |
| Multicast                                |           |               |            |                |                   |                    |            |             |         |                |                   |
| Vlan Config                              |           |               |            |                |                   |                    |            |             |         |                |                   |
| Wireless                                 |           |               |            |                |                   |                    |            |             |         |                |                   |
| voice                                    |           | © 2000-201    | 1 Ubiquos  | s Corporation. | All rights reserv | /ed.               |            |             |         |                | _                 |
|                                          |           | 0.2000.201    | - Joing JO |                | 😜 인터넷             | 보호 모드              | : 해제       |             | 4       | a <b>-</b> € 1 | 00% 👻 .:          |

| 🧀 Broadband Router - Windows Interne | et Explorer    |             |                   |                        |                                     |                      |                  |            | ×             |
|--------------------------------------|----------------|-------------|-------------------|------------------------|-------------------------------------|----------------------|------------------|------------|---------------|
| 🕞 🕞 🗢 🙋 http://192.168.1.1/m         | nain.html      |             |                   |                        | - 47 🗙                              | ₽ Bing               |                  | ۶          | <b>&gt;</b> - |
| 🚖 즐겨찾기 🛛 😁 ▾ 🏉 Broadband             | Router >       | C 🟉 Dur     | np MDM            |                        | 🖄 = 🖾 = 🖃                           | 🖶 ▼ 페이지(P) ▼         | 안전(S) ▼ 도구       | 7(0) - 🔞 - | >>            |
| × 찾기: inform                         |                |             | 이전 다음             | ở 옵션 ▼                 |                                     |                      |                  |            |               |
| ubiQuoss                             |                |             |                   |                        |                                     |                      |                  |            |               |
| S/W Version : 4:121.02#BT102         | Interface Grou | ping supp   | orts multiple por | ts to PVC and br       | e configured<br>idging groups. Eacl | h group will perform | as an independ   | ent        |               |
| Advanced Setup                       | the Add buttor | . The Rer   | move button will  | remove the grou        | iping and add the u                 | ingrouped interfaces | to the Default g | proup.     |               |
| WAN Service                          | Only the defau | ilt group h | nas IP interface. |                        |                                     |                      |                  |            |               |
| LAN                                  |                |             |                   |                        |                                     |                      |                  |            |               |
| NAT                                  |                |             |                   |                        |                                     |                      |                  |            |               |
| Security                             | Group Name     | Remove      | WAN Interface     | LAN Interfaces         | DHCP Vendor IDs                     |                      |                  |            |               |
| Parental Control                     |                |             | epon0.30          | eth0                   |                                     |                      |                  |            | -             |
| Quality of Service                   |                |             | epon0.0           | eth1                   |                                     |                      |                  |            | -             |
| DNS                                  |                |             |                   | eth2                   |                                     |                      |                  |            |               |
| DNS Proxy                            | Default        |             |                   | wlan0                  |                                     |                      |                  |            |               |
| Interface Grouping                   |                |             |                   | w/0_Guest1             |                                     |                      |                  |            |               |
| Certificate                          |                |             |                   | will Guest?            |                                     |                      |                  |            |               |
| Power Management                     | wi0_Guest2     |             |                   |                        |                                     |                      |                  |            |               |
| Multicast<br>Man Config              |                |             |                   | wl0_Guest3             |                                     |                      |                  |            |               |
| Wireless                             | group104       |             | epon0.104         | eth3                   |                                     |                      |                  |            |               |
| Voice                                |                |             |                   |                        |                                     |                      |                  |            | -             |
|                                      |                | ©           | 2000-2011 Ubiquo  | ss Corporation. All ri | ghts reserved.                      |                      |                  |            |               |
|                                      |                |             |                   |                        | 인터넷   보호 모드:                        | 해제                   | - G -            | a 100% ·   | • .a          |

Advanced Setup에서 제공되는 Interface Grouping에서는 여러 개의 Group을 생성하여 각 Group내에 여러 개의 LAN Interface들을 묶어서 관리할 수 있습니다. 기본적으로 하나의 Default Group이 모든 LAN Interface들을 포괄하고 있습니다.

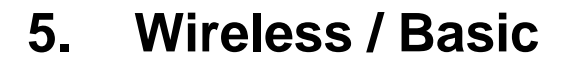

Wireless에서 제공되는 Basic은 WLAN에 대한 기본적인 설정을 할 수 있습니다. 모두 4개의 Wireless Interface를 제공하며, 각각의 WLAN에 대한 활성화 여부, 네트워크 목록에서 Scanning activation 여부를 설정할 수 있으며, 무선 네트워크 이름과 사용 가능한 무선 채널을 위한

국가를 설정할 수 있습니다.

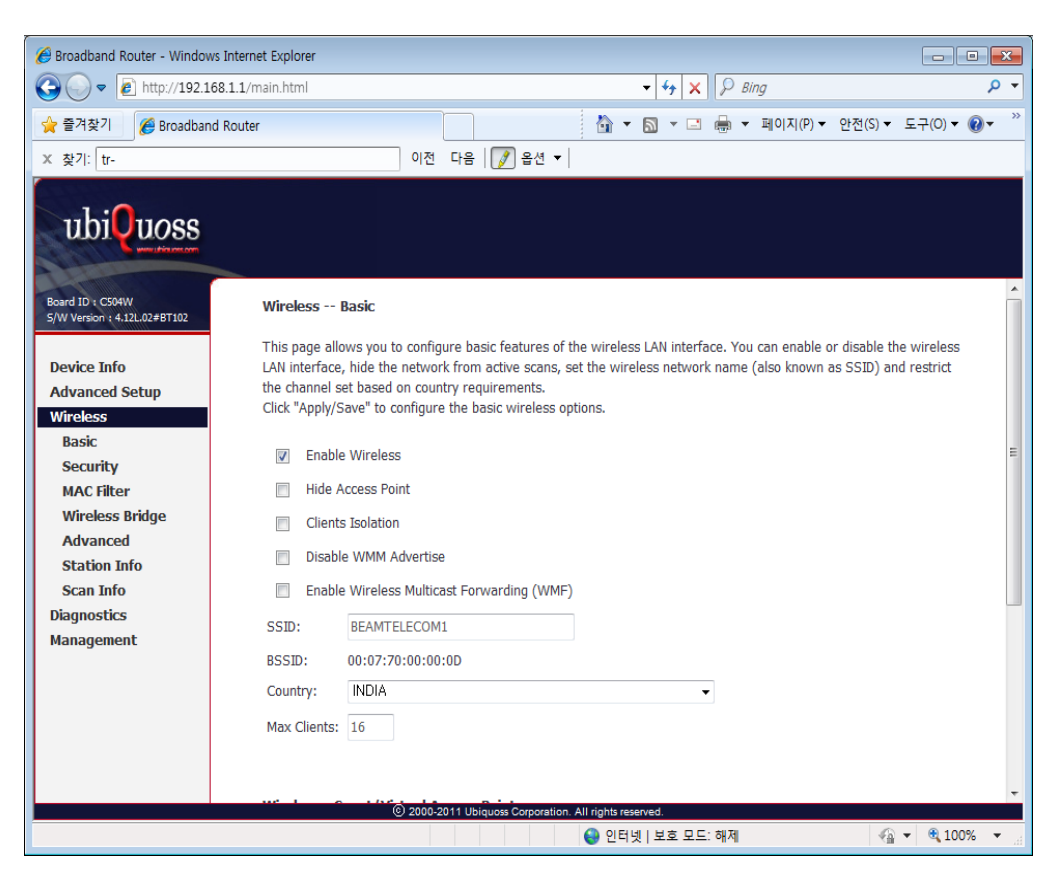

### 6. Wireless / Basic

PON

lution

Wireless에서 제공되는 Basic은 WLAN에 대한 기본적인 설정을 할 수 있습니다. 모두 4개의 Wireless Interface를 제공하며, 각각의 WLAN에 대한 활성화 여부, 네트워크 목록에서 Scanning activation 여부를 설정할 수 있으며, 무선 네트워크 이름과 사용 가능한 무선 채널을 위한

국가를 설정할 수 있습니다.

|                                                                                                    |                                                                                                    | D-0                                                                                                    | ×                   | 🗿 Broad               | lband Rou                                                                                                    | uter                |                | ×          |                                                          | 🞧 🏠 😳            |
|----------------------------------------------------------------------------------------------------|----------------------------------------------------------------------------------------------------|----------------------------------------------------------------------------------------------------|---------------------|-----------------------|----------------------------------------------------------------------------------------------------|---------------------|----------------|------------|----------------------------------------------------------|------------------|
| Device Info<br>Advanced Setup<br>Wireless<br>Basic<br>Security<br>MAC Filter<br>Wireless Bridge<br>Advanced<br>Station Info<br>Scan Info<br>Scan Info<br>Diagnostics<br>Management<br>Basic | eless<br>page allo<br>tetwork *<br>"Apply/?<br>  Enab<br>  Hide<br>  Clien<br>  Disab<br>  Enab<br>D:<br>ID:<br>ntry:<br>Clients: | Basic<br>ows you to configure basic features of<br>from active scans, set the wireless n<br>save" to configure the basic wireless<br>save" to configure the basic wireless<br>le Wireless<br>Access Point<br>ts Isolation<br>ble WMM Advertise<br>le Wireless Multicast Forwarding (WP<br>BEAMTELECOM1<br>00:07:70:67:56:25<br>INDIA<br>16<br>Guest/Virtual Access Points: | of the w<br>options | ireless L<br>name (al | AN interfaces of the second second | se. You<br>as SSID) | can enab       | ole or dis | able the wireless LAN inter<br>channel set based on coun | ace, hide<br>trγ |
| Ena                                                                                                    | abled SS                                                                                                    | SID                                                                                                    | Hidden              | Isolate<br>Clients    | Disable<br>WMM<br>Advertise                                                                                                    | Enable<br>WMF       | Max<br>Clients | BSSID      |                                                          |                  |
|                                                                                                    | BE                                                                                                    | EAMTELECOM2                                                                                                    |                     |                       |                                                                                                    |                     | 16             | N/A        |                                                          |                  |
|                                                                                                    | BE                                                                                                    | EAMTELECOM3                                                                                                    |                     |                       |                                                                                                    |                     | 16             | N/A        |                                                          |                  |
| [[]                                                                                                    | BE                                                                                                    | EAMTELECOM4                                                                                                    |                     |                       |                                                                                                    |                     | 16             | N/A        |                                                          |                  |
|                                                                                                    | .pply/Sav                                                                                                    | © 2000-2011 UBiqu                                                                                                    | oss Corpor          | ation. All rig        | hts reserved.                                                                                                    |                     |                |            |                                                          |                  |

# 7. Wireless / Security

Wireless에서 제공되는 Security는 Wireless LAN Interface에 대한 보안관련 설정을 할 수 있습니다. 각각의 SSID마다 별도의 Network authentication 방식을 적용할 수 있으며 인증에 필요한 Key의 암호화 적용여부도 설정할 수 있습니다.

|                                                                                                    |                                                                                                    | 0                                                                                                    |                                                                                                    |                                  |                                                                                             |
|----------------------------------------------------------------------------------------------------|----------------------------------------------------------------------------------------------------|----------------------------------------------------------------------------------------------------|----------------------------------------------------------------------------------------------------|----------------------------------|---------------------------------------------------------------------------------------------|
| C C A http://192.16                                                                                                    | 3.1.1/                                                                                                    | × 5 + Q                                                                                                    | Broadband Router                                                                                                    | ×                                | 99 TA 63                                                                                    |
| Advanced Setup<br>Wireless<br>Basic<br>Security<br>MAC filter<br>Wireless Bridge<br>Advanced<br>Station Info<br>Scan Info<br>Scan Info<br>Voice<br>Diagnostics<br>Management | 3.1.1/<br>Wireless Security<br>This page allows you to config<br>You may setup configuration in<br>org, through WiFi Protected Setup()<br>Note: When both STA PIN and<br>chosen, WPS2 will be disabled<br>WPS Setup<br>Enable WPS<br>Manual Setup AP<br>You can set the network kut<br>spedfy whether a network auth<br>spedfy whether an etwork with<br>spedfy whether an etwork with<br>Select SSID:<br>Network Authentication:<br>WEP Encryption: | P< C ×     #       pure security features of the manually     #       WPS)     #       d Authorized MAC are emptioned in the manually     #       Disabled     •       BEAMTELECOM1     •       Disabled     •       Disabled     •       Disabled     •       Disabled     •       Disabled     • | Broadband Router  e wireless LAN interface.  y, PBC is used. If Hide Acce  g data encryption,  to this wireless network an | x ss Point enabled or Mac filter | <ul> <li>∩ ☆ ☺</li> <li>*</li> <li>*</li> <li>*</li> <li>*</li> <li>*</li> <li>*</li> </ul> |
|                                                                                                    |                                                                                                    |                                                                                                    |                                                                                                    |                                  |                                                                                             |
|                                                                                                    |                                                                                                    | @ 2000-2011 Ublauoss Corpo                                                                                                    | ration. All rights reserved.                                                                                               |                                  |                                                                                             |

### 표 1-1. 네트워크 인증 방법

| Authentication way   | Description                                                                     |
|----------------------|---------------------------------------------------------------------------------|
| Open                 | 암호화 사용하지 않음                                                                     |
| Shared               | WEP 암호화 사용.<br>64Bit : 5자리 or 10자리의 보안 키를 사용<br>128Bit : 13자리 or 26자리의 보안 키를 사용 |
| 802.1X               | Radius Server를 사용한 사용자 인증 / WEP key 암호화 사용                                      |
| WPA                  | Radius 인증 방법 및 WPA / WAPI 암호화 사용(TKIP, AES, TKIP+AES).                          |
| WPA-PSK              | Pre-shared Key 방식 사용                                                            |
| WPA2                 | WPA 보안을 강화한 방법                                                                  |
| WPA2-PSK             | WPA / WAPI passphrase Key 사용한 인증                                                |
| Mixed WPA2 /WPA      | WPA 및 WPA2 인증 방식 모두 사용                                                          |
| Mixed WPA2 / WPA-PSK | WPA-PSK 및 WPA2-PSK 인증 방식 모두 사용                                                  |

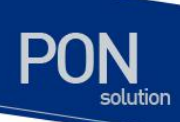

|      | Note                                                    | Network Authentication 방식을 설정할 때 마다 화면에 나타나는 설정<br>옵션들이 다르게 나타납니다. |
|------|---------------------------------------------------------|--------------------------------------------------------------------|
|      |                                                         |                                                                    |
| Note | Current Network Key 는 1~4 중에 선택할 수 있으며, Network Key 값들은 |                                                                    |
|      | NOLE                                                    | Default 값 대신 사용자만이 알 수 있는 값으로 변경해주는 것을 추천합니다.                      |
|      |                                                         |                                                                    |

www.ubiquees.com

# 8. Wireless / Advanced

Wireless에서 제공되는 Advanced는 Wireless LAN Interface에 대한 좀 더 고급적인 설정을 할 수 있습니다. 동작되어지길 원하는 특정 채널을 설정할 수 있으며, Bandwidth에 따른 전송 속도, AP를 위한 Beacon 주기 등등을 설정할 수 있습니다.

| (-) ( http://192.1     | 68.1.1/                                                                                                    | P - C × Ø Broadband Router ×                                                                        |
|------------------------|----------------------------------------------------------------------------------------------------|----------------------------------------------------------------------------------------------------|
|                        |                                                                                                    |                                                                                                    |
| 1:0                    |                                                                                                    |                                                                                                    |
| ubivuoss               |                                                                                                    |                                                                                                    |
| annu ( frig son ( from |                                                                                                    |                                                                                                    |
| Reveal TD + CEDICH     |                                                                                                    |                                                                                                    |
| S/W Version : 4.12L.02 | Wireless Advanced                                                                                                    |                                                                                                    |
|                        | This page allows you to configu                                                                                                    | re advanced features of the wireless LAN interface. You can select a particular channel on which to |
| Device Info            | operate, force the transmission                                                                                                    | rate to a particular speed, set the fragmentation threshold, set the RTS threshold, set the wakeup  |
| Advanced Setup         | interval for clients in power-sav                                                                                                    | e mode, set the beacon interval for the access point, set XPress mode and set whether short or long |
| Wireless               | Click "Apply/Save" to configure                                                                                                    | the advanced wireless options.                                                                      |
| Basic                  |                                                                                                    |                                                                                                    |
| Security               | Band:                                                                                                    | 2,4GHz V                                                                                            |
| MAC Filter             | Channel:                                                                                                    | Auto  Current: 1 (interference: acceptable)                                                         |
| Wireless Bridge        | Auto Channel Timer(min)                                                                                                    | 15                                                                                                  |
| Advanced               | 802.11n/EWC:                                                                                                    |                                                                                                    |
| Station Into           | Bandwidth:                                                                                                    | ZUMHZ IN 2,4G Band and 4UMHZ IN 5G Band ▼ Current: 20MHz                                            |
| Scan Into<br>Voice     | Control Sideband:                                                                                                    | Lower  Current: None                                                                                |
| Diagnostics            | 802.11n Rate:                                                                                                    | Auto V                                                                                              |
| Management             | 802.11n Protection:                                                                                                    | A010 ¥                                                                                              |
|                        | Support 802.11n Client Only:                                                                                                    | 0#                                                                                                  |
|                        | RIFS Advertisement:                                                                                                    | Disable -                                                                                           |
|                        | DX Chain Dewer Saver                                                                                                    | Disable - Dever Save status                                                                         |
|                        | BY Chain Power Save:                                                                                                    | Power Save status: Full Power                                                                       |
|                        | DV Chain Power Save Quet Tim                                                                                                    |                                                                                                    |
|                        | RX Chain Power Save PPS:                                                                                                    | 1 Mbos                                                                                              |
|                        | 54g ··· Rate:                                                                                                    | Auto                                                                                                |
|                        | Pacic Pater                                                                                                    | Default                                                                                             |
|                        | Eragmentation Threshold                                                                                                    | 2346                                                                                                |
|                        | DTC Throshold                                                                                                    | 2247                                                                                                |
|                        | DTIM Intervalu                                                                                                    | 1                                                                                                   |
|                        | Beacon Interval                                                                                                    | 100                                                                                                 |
|                        | Clobal May Cloptor                                                                                                    | 100                                                                                                 |
|                        | VPress III Technology                                                                                                    | Enabled -                                                                                           |
|                        | Transmit Power                                                                                                    |                                                                                                    |
|                        | WMM(Wi-Fi Multimedia)                                                                                                    | Enabled -                                                                                           |
|                        | WMM No Acknowledgement:                                                                                                    | Disabled -                                                                                          |
|                        | the state of the state of the s | (2) 2020-2011 Libraries Conversion All rights researed                                              |

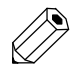

Note

C524W 에서는 2.4GHz Band 만 사용할 수 있습니다.

### 9. Voice / SIP Basic Setting

Voice에서 제공되는 SIP Basic Setting은 Voice Application 운영을 할 때 필요한 parameter 값과 SIP Proxy와의 연동을 위한 parameter 값들을 설정할 수 있습니다.

Global parameter에서는 SIP Client가 연동되어지기 위해서 필요한 Binding Interface를 설정하도록 합니다. SIP 관련 서비스를 위해서는 별도의 Wan Interface를 생성하여 해당 Interface로 Binding 시키도록 합니다.

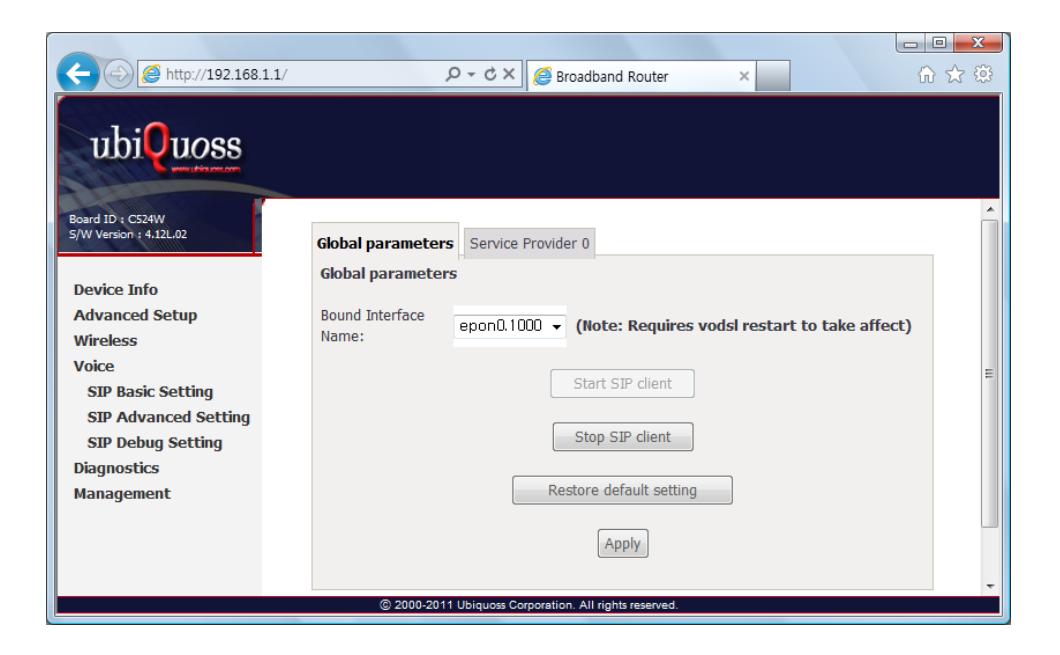

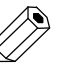

Note

Wan Interface 설정 후 "Stop SIP Client" 버튼으로 SIP Client 를 멈춘 뒤 "Start SIP Client" 버튼을 눌러서 SIP Client 를 재 시작해주도록 해야 SIP Proxy 에 registration 과정이 다시 수행되면서 변경된 값이 적용됩니다.

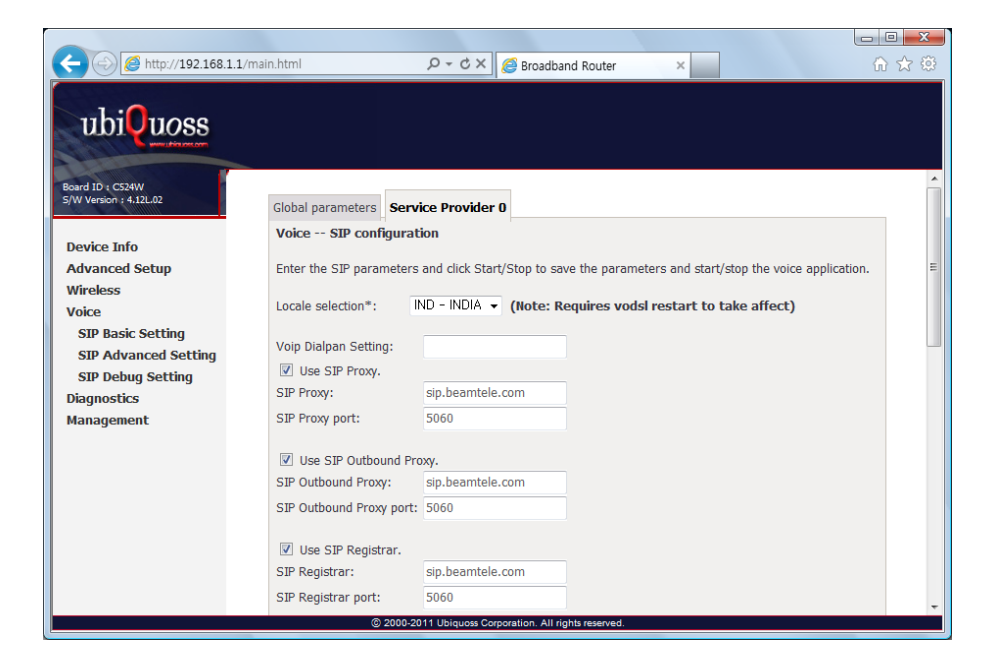

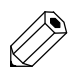

SIP Proxy 와 연동을 하기 위해서는 SIP 관련 Packet 을 송수신 하기 위한 Wan Interface 를 설정하도록 합니다. Any\_WAN 을 설정해도 상관없습니다.

Service Provider 0 Tab에서는 SIP 연동을 위해서 필요한 parameter들을 입력하도록 합니다.

- Locale selection

Note

- SIP Proxy 주소(IP Address / Hostname) 및 Port
- SIP Outbound Proxy 주소(IP Address / Hostname) 및 Port
- SIP Registrar 주소(IP Address / Hostname) 및 Port
- SIP Account Information (Extension, authentication, Codec etc.)

www.ubigunss.com

| ← ← ▲ http://192.168. | 1.1/main.html         | P-¢× €                                                       | Broadband Router                                             | ×          | - □ × |
|-----------------------|-----------------------|--------------------------------------------------------------|--------------------------------------------------------------|------------|-------|
| ubiQuoss              |                       |                                                              |                                                              |            |       |
| Board ID : CS24W      | SIP Account           | 0                                                            | 1                                                            |            | *     |
|                       | Account Enabled       |                                                              |                                                              |            |       |
| Device Info           | Physical Endpt Id     | 0                                                            | 1                                                            |            |       |
| Advanced Setup        | Extension             |                                                              |                                                              |            |       |
| Wireless              | Display name          |                                                              |                                                              |            |       |
| SIP Basic Setting     | Authentication name   |                                                              |                                                              |            |       |
| SIP Advanced Setting  | Password              |                                                              |                                                              |            |       |
| Diagnostics           | Preferred ptime       | 20 👻                                                         | 20 🗸                                                         |            |       |
| Management            | Preferred codec 1     | G,711ALaw 👻                                                  | G,711ALaw 👻                                                  |            |       |
|                       | Preferred codec 2     | G,729a 👻                                                     | G,729a 🔻                                                     |            |       |
|                       | Preferred codec 3     | G,723,1 👻                                                    | G,723,1 👻                                                    |            |       |
|                       | Preferred codec 4     | G,726_24 👻                                                   | G,726_24 👻                                                   |            |       |
|                       | Preferred codec 5     | G,726_32 👻                                                   | G,726_32 👻                                                   |            |       |
|                       | Preferred codec 6     | PCMWIDEBAND -                                                | PCMWIDEBAND -                                                |            | =     |
|                       |                       |                                                              | Start SIP dient<br>Stop SIP dient<br>Restore default setting | ]          |       |
|                       |                       |                                                              | Apply                                                        |            |       |
|                       | * Changing this param | eter for one service provid<br>© 2000-2011 Ubiquess Corporat | der affects all other service                                | providers. | -     |

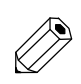

Note

Parameter 값 설정 후 "Stop SIP Client" 버튼으로 SIP Client 를 멈춘 뒤 "Start SIP Client" 버튼을 눌러서 SIP Client 를 재 시작해주도록 해야 SIP Proxy 에 registration 과정이 다시 수행되면서 변경된 값이 적용됩니다.